# **REPAIRS QUOTE APPROVA**

COLLINS CUSTOMER PORTAL USER GUIDE

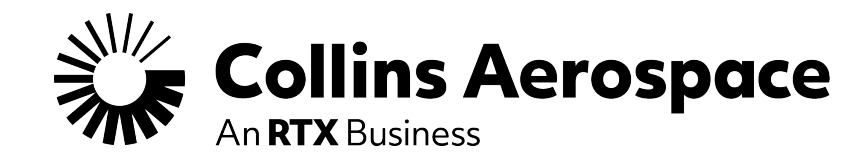

## LOGIN

### **Repair Quote Approval**

This website is intended for the use of our established customers.

**Login to your Collins Portal account** to see more information tailored to your company.

If you do not have an account, click the **Register** button to gain access.

Instructions can be found here or in the **FAQ and Customer Support** page.

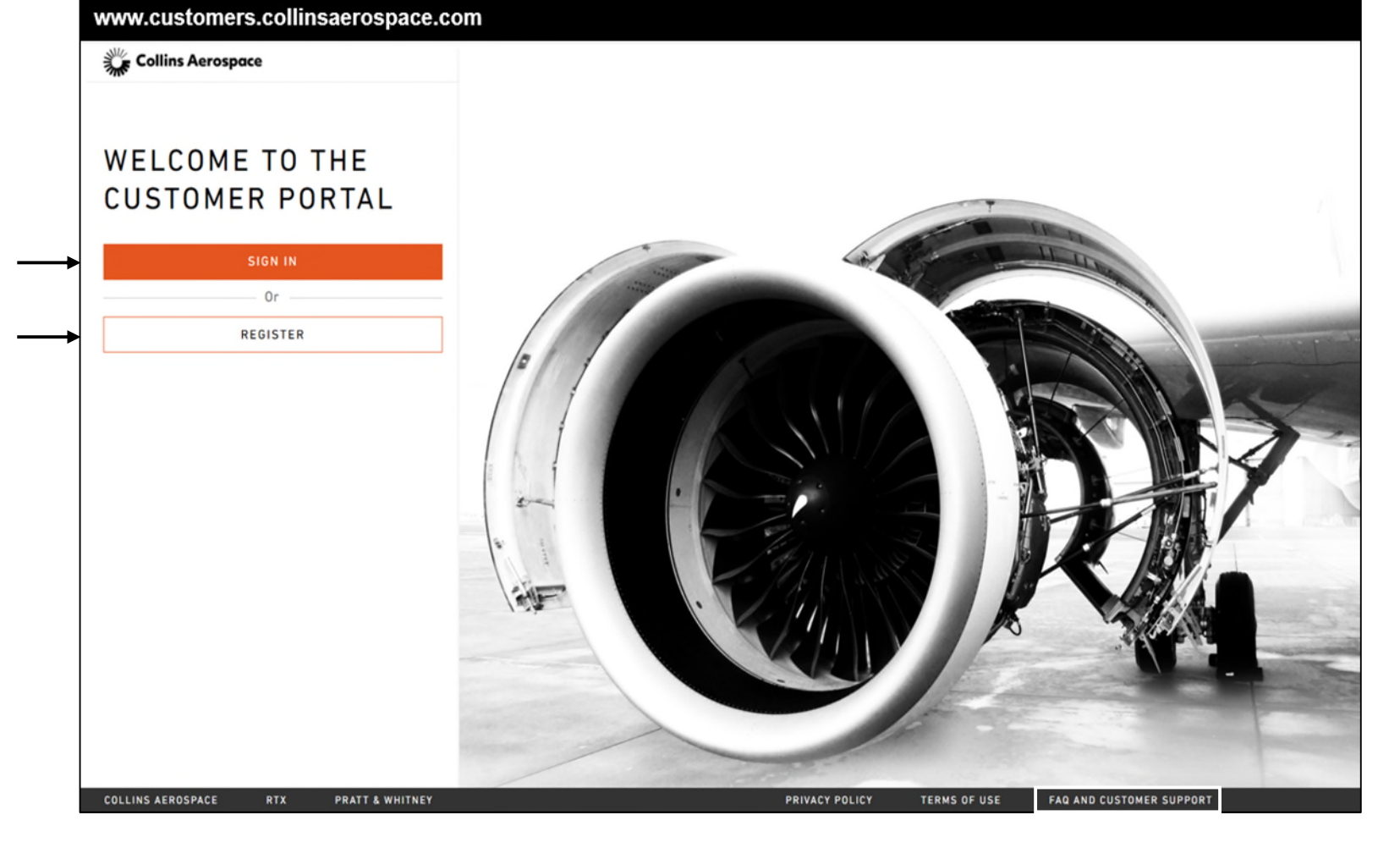

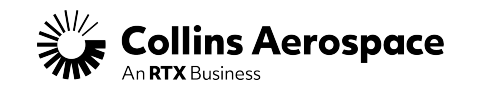

## DASHBOARD

#### Repair Quote Approval

| Collins Aerospace<br>An RTX Business<br>Low factoria Dels / Intermetion Only / US and Non-US Persons | Spare Parts Search v Enter up to 5 part #'s separated b<br>Dashboard Spares Spares Repairs Quote | y commax Q<br>es Tech Requests My Publications     | B                                                  | 디 별 문 ② Welcome 🗸 🗸 | Clicking on the <b>Repairs</b> or <b>View Repair</b><br><b>Order History</b> link will direct you to the |
|----------------------------------------------------------------------------------------------------|--------------------------------------------------------------------------------------------------|----------------------------------------------------|----------------------------------------------------|---------------------|----------------------------------------------------------------------------------------------------|
|                                                                                                    |                                                                                                  | Welcome to the Collins Aerospace Customer Portal   | u                                                  |                     | Repairs Order History page.                                                                              |
|                                                                                                    | Recent Activity                                                                                  |                                                    | View Spare Order History                           |                     | Clicking on the Repair Order <b>PO Number</b><br>will direct you to the Repair Order Details             |
|                                                                                                    | PO Number :                                                                                      | PO Number :                                        | PO Number :                                        |                     | page.                                                                                                    |
|                                                                                                    | Urder Late :<br>Status : (In Process)<br>BUY AGAIN                                               | Urder Date :<br>Status : (In Process)<br>BUY AGAIN | Urder Date :<br>Status : (In Process)<br>BUY AGAIN | $(\mathbf{b})$      | Scroll though the most recent Repair Orders using the <b>arrow.</b>                                      |
|                                                                                                    | REPAIR ORDERS                                                                                    |                                                    | View Repair Order History.                         |                     | Status updates are highlighted to identify                                                               |
|                                                                                                    | PO Number : 252633061<br>Order Date :                                                            | PO Number :<br>Order Date :                        | PO Number :<br>Order Date :                        |                     | Order changes.                                                                                           |
|                                                                                                    | Status : pretiminary/Received                                                                    | Status : "Preuminary/Received                      | Status : Customer Action                           |                     |                                                                                                    |
|                                                                                                    | REQUESTED QUOTES                                                                                 |                                                    | View Quote History                                 |                     |                                                                                                    |
|                                                                                                    | Request Number :                                                                                 | Request Number : Quote Date : Status : Pending     | Request Number :                                   |                     |                                                                                                    |
|                                                                                                    | Part Number : GS11937<br>Price : NA                                                              | Part Number : 091908-01<br>Price : NA              | Part Number : 5914822-13<br>Price : NA             | $(\mathbf{b})$      |                                                                                                    |
|                                                                                                    |                                                                                                  | FAQ and Customer Support Terms of Use Private      | cy Policy                                          |                     |                                                                                                    |

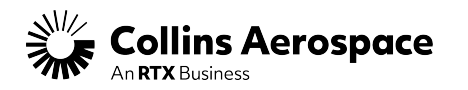

## **ORDER HISTORY**

#### Repair Quote Approval

| Collins Aerospace<br>An RTX Business<br>Low biotecal Data / Information Only / US and Non-US Persons | Spare Parts Search                                             | art ≓'s separated by commas Q<br>Quotes Tech Requests My Pu                              | blications                         |                           |                                        | р<br>С        | 🛒 🗐 🛞 Welcome Var |
|----------------------------------------------------------------------------------------------------|----------------------------------------------------------------|------------------------------------------------------------------------------------------|------------------------------------|---------------------------|----------------------------------------|---------------|-------------------|
|                                                                                                    | Repairs Order History                                          | 1                                                                                        |                                    |                           |                                        |               |                   |
|                                                                                                    | FILTER BY STATUS [PAST 60 DAYS ONLY]                           | 3                                                                                        |                                    |                           |                                        | Clear All X   |                   |
|                                                                                                    | 0                                                              |                                                                                          | 0                                  | 0                         | o <u>    o    o    o    </u> o     o   | 0             |                   |
|                                                                                                    | Exchanged Exchanged Receipt                                    | Inspection/<br>Evaluation On Hold -<br>Customer<br>Action<br>Credit Hold<br>Customs Hold | On Hold -<br>Customer<br>Awareness | Repair/Final<br>Test/Cert | Scrapped Cancelled Ready For<br>Pickup | I<br>Shipped  |                   |
|                                                                                                    | ADVANCED FILTERS Search Status Filter On Part Seriel Englisher | Customer Action<br>Exchange Offer<br>Quote Ready<br>Reg On Hold Da                       | ate Type                           | Start Date                | End Date Search R                      | eset Download |                   |
|                                                                                                    |                                                                |                                                                                          | ONDERDALE -                        |                           |                                        |               |                   |
|                                                                                                    | Visible Columns<br>• Order Date                                | Part # S/N                                                                               | Rcvd. Date                         | \$ Sched/Shipped          | + Status Tracking Al                   | Show 10 •     |                   |
|                                                                                                    | 03 JAN 2025                                                    | 1020897-1                                                                                | 03 JAN 2025                        | Contact CSR               | Customer<br>Action                     |               |                   |
|                                                                                                    | 03 JAN 2025                                                    | 7001099-335                                                                              | 02 JAN 2025                        | Contact CSR               | Customer<br>Action                     |               |                   |
|                                                                                                    | 03 JAN 2025                                                    | 08420-1002-0411                                                                          | 03 JAN 2025                        | Contact CSR               | Quote Ready                            |               |                   |
|                                                                                                    | 02 JAN 2025                                                    | 00102-2118-0001                                                                          | 02 JAN 2025                        | Contact CSR               | 81 days ago<br>\$1813.60               |               |                   |
|                                                                                                    | 02 5 MRO QUOTE                                                 | 20791-13AD                                                                               | 02 JAN 2025                        | Contact CSR               | Quote Ready A                          |               |                   |
|                                                                                                    | 02 JAN 2025                                                    | 72071000                                                                                 | 02 JAN 2025                        | Contact CSR               | On Hold                                |               |                   |

- 1. **Repairs Order History** page displays the past 60 days of data only.
- 2. Use **Advanced Filters** to view orders outside the 60 days range.
  - Search for orders using PO, Part, Serial #, Sales Orders #, Repair Location, and Date Range.
- **3. Filter By Status** for the orders with the status you require.
  - Select the Quote Ready filter under the On Hold-Customer Action status to view orders with Repair Quotes awaiting approval.
- 4. Quote Ready link allows you to approve or reject the repair quote.
  - Hover over the Quote Ready link will display the quote price and # of days the quote have been open.
  - Click on the **Quote Ready** link will direct you to the Quote Ready page to approve or reject the quote.
- 5. Repair Order # link will direct you to the Order Details page.
  - You can also approve or reject the repair quote in the Order Details page.

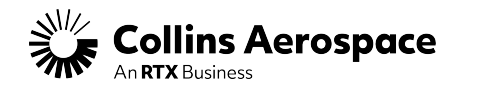

## **QUOTE READY**

#### **Repair Quote Approval**

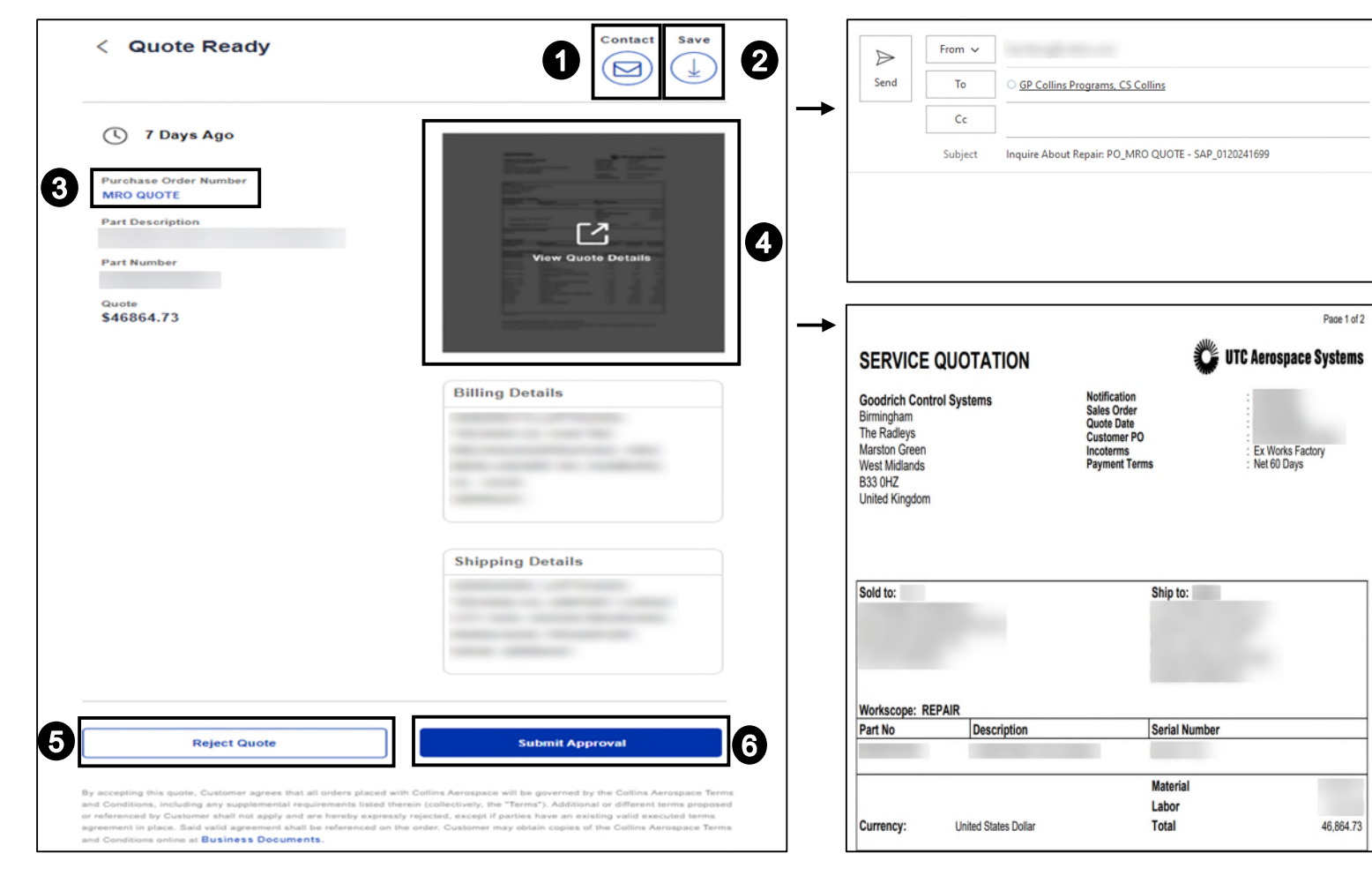

On the repair quote ready page, you will find:

- 1. **Contacts** button to send an email to the Selling Entity.
- 2. Save button to download and save a copy of the repair quote.
- 3. Purchase Order # link will direct you to the Order Details page.
- 4. View Quote Details icon to view, download or print the repair quote.
- 5. **Reject Quote** button will direct you to the Reject Quote page to reject the quote.
  - Note: <u>Reject quote if there are any issues or</u> <u>questions with the quote provided.</u>
- 6. Submit Approval button will direct you to the Approve Quote page to approve the quote.
  - Note: <u>Only approve quotes if there are no</u> issues or questions with the quote provided.

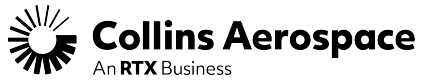

## **ORDER DETAILS**

#### Repair Quote Approval

| DETAILS                   | ORDER S                 | TATUS                                  | SHIP DATE                                              | TRACKI                                    | NG                           |
|---------------------------|-------------------------|----------------------------------------|--------------------------------------------------------|-------------------------------------------|------------------------------|
| Order Number              | Quote R                 | eady 🛕                                 | Scheduled For                                          |                                           |                              |
|                           | 3 View Quot             | e Details                              |                                                        |                                           |                              |
| Part Number               | Quote<br>\$46864.1      | 73                                     | -                                                      |                                           |                              |
| Serial Number             | 4 Rejec                 | t Quote Submit A                       | Approval 5                                             |                                           |                              |
| PROGRESS TRACKER - REPAIR |                         |                                        |                                                        |                                           |                              |
| •                         | · · · · ·               |                                        | · · · · ·                                              |                                           |                              |
| Exchanged Exchanged       | Pending Receipt In<br>E | spection/ On Hold<br>valuation Custome | - On Hold - Repa<br>er Action Customer Awareness Test/ | ir/Final Scrapped Car<br>Cert             | celled Ready For Pickup Ship |
| Order Details Docu        | ments 7                 |                                        |                                                        |                                           |                              |
|                           | •                       | $\leftarrow$                           |                                                        |                                           |                              |
| PART DETAILS              |                         | TRANSACTION DETA                       | ILS                                                    | REPAIR FACILITY INFO                      |                              |
| Part Number               |                         | Received Date                          | Requested Ship Date                                    | Selling Entity<br>ENGINE CONTROLS -       | MARSTON GREEN                |
| Part Description          |                         | S/N Incoming                           | S/N Outgoing                                           | Repair Location<br>ECS - Marston Green, I | BIRMINGHAM                   |
| Aircraft Type             |                         | P/N Incoming                           | P/N Outgoing                                           |                                           |                              |
| Engine S/N                |                         |                                        |                                                        |                                           |                              |
| Q                         |                         |                                        |                                                        | ( <del>\$</del> 1                         |                              |
|                           |                         |                                        |                                                        | NOTES                                     |                              |
| Account Number            |                         | Account Number                         |                                                        |                                           |                              |
|                           |                         |                                        |                                                        |                                           |                              |
| Address                   |                         | Address                                |                                                        |                                           |                              |
|                           |                         |                                        |                                                        |                                           |                              |
|                           |                         |                                        |                                                        |                                           |                              |

On the repair order details page, you will find:

- 1. Contact CSR button to contact the Selling Entity.
- 2. Email Order button to send an email of the order to others.
- 3. View Quote Details icon to view, download or print the repair quote.
- 4. **Reject Quote** button will direct you to the Reject Quote page to reject the quote.
  - Note: <u>Reject quote if there are any issues or questions</u> with the quote provided.
- 5. Submit Approval button will direct you to the Approve Quote page to approve the quote.
  - Note: Only approve quotes if there are no issues or questions with the quote provided.
- 6. Order Details tab to view order details.
- 7. **Documents** tab to view, download or print the repair quote and other order documents.

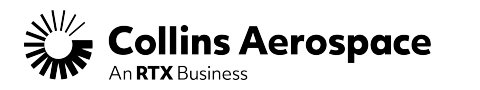

## **ORDER DOCUMENTS**

#### Repair Quote Approval

| Order Details                                                                                                    | Documents                                      |                                                                                                    |                                                                              |
|----------------------------------------------------------------------------------------------------|------------------------------------------------|----------------------------------------------------------------------------------------------------|------------------------------------------------------------------------------|
| Older Details                                                                                                    | Documents                                      |                                                                                                    |                                                                              |
|                                                                                                    |                                                |                                                                                                    |                                                                              |
|                                                                                                    |                                                |                                                                                                    |                                                                              |
|                                                                                                    |                                                |                                                                                                    |                                                                              |
|                                                                                                    | 0120241699-Quote Form                          |                                                                                                    |                                                                              |
|                                                                                                    |                                                |                                                                                                    |                                                                              |
| Customer agrees that orders r                                                                                                    | placed with LITC Aerospace Systems will be     | governed by the LITC Aerospace Systems Standard Terms and                                                                             | Conditions including any supplemental requirements listed                    |
| therein (collectively the "Term                                                                                                    | saled with or or different terms proposed or   | or referenced by Clustomer shall not apply and are hereby express                                                                     | solvenies and a subsection of the Terms online                               |
| Rusiness Documents                                                                                                    | a j. reactional of unreferit terms proposed of | a referenced by outcomer shan not apply and are neleby expres                                                                         | siy rejected, outcomer may obtain copies of the ferms office                 |
| Duameaa Documenta.                                                                                                    |                                                |                                                                                                    |                                                                              |
|                                                                                                    |                                                |                                                                                                    |                                                                              |
|                                                                                                    |                                                |                                                                                                    |                                                                              |
|                                                                                                    |                                                | Ļ                                                                                                    |                                                                              |
| 050//05                                                                                                    |                                                | ↓<br>                                                                                                    | Page 1 of:                                                                   |
| SERVICE                                                                                                    | QUOTATION                                      | Notification                                                                                                    | Page 1 of                                                                    |
| SERVICE<br>Goodrich Contu<br>Birmingham<br>The Parleye                                                                                                    | QUOTATION<br>rol Systems                       | Notification<br>Sales Order<br>Quote Date                                                                                             | Page 1 of                                                                    |
| SERVICE<br>Goodrich Contr<br>Birmingham<br>The Radleys<br>Marston Green<br>West Midlands                                                                      | QUOTATION<br>rol Systems                       | Notification<br>Sales Order<br>Quote Date<br>Customer PO<br>Incoterms<br>Payment Terms                                                | Page 1 of<br>UTC Aerospace Systems<br>Ex Works Factory<br>Net 60 Days        |
| SERVICE<br>Goodrich Contr<br>Birmingham<br>The Radleys<br>Marston Green<br>West Midlands<br>B33 0HZ<br>United Kingdom                                         |                                                | Notification<br>Sales Order<br>Quote Date<br>Customer PO<br>Incoterms<br>Payment Terms                                                | Page 1 of<br><b>UTC Aerospace Systems</b><br>Ex Works Factory<br>Net 60 Days |
| SERVICE<br>Goodrich Contr<br>Birmingham<br>The Radleys<br>Marston Green<br>West Midlands<br>B33 0HZ<br>United Kingdom                                         | <b>QUOTATION</b><br>rol Systems                | Notification<br>Sales Order<br>Gue Date<br>Gustomer PO<br>Incoterms<br>Payment Terms                                                  | Page 1 of:<br>UTC Aerospace Systems                                          |
| SERVICE<br>Goodrich Contr<br>Birmingham<br>The Radleys<br>Marston Green<br>West Midlands<br>B33 0HZ<br>United Kingdom                                         | QUOTATION<br>rol Systems                       | Notification<br>Sales Order<br>Quote Date<br>Customer PO<br>Incoterms<br>Payment Terms                                                | Page 1 of:<br>UTC Aerospace Systems                                          |
| SERVICE<br>Goodrich Contre<br>Birmingham<br>The Radleys<br>Marston Green<br>West Midlands<br>B33 0HZ<br>United Kingdom                                        | QUOTATION<br>rol Systems                       | Notification<br>Sales Order<br>Quote Date<br>Customer PO<br>Incoterms<br>Payment Terms<br>Ship to:                                    | Page 1 of<br>UTC Aerospace Systems<br>Ex Works Factory<br>Net 60 Days        |
| SERVICE<br>Goodrich Contr<br>Birmingham<br>The Radleys<br>Marston Green<br>West Midlands<br>B33 0HZ<br>United Kingdom<br>Sold to:                             | <b>QUOTATION</b><br>rol Systems                | Notification<br>Sales Order<br>Gusto Date<br>Customer Po<br>Payment Terms<br>Ship to:                                                 | Page 1 of<br>UTC Aerospace Systems                                           |
| SERVICE<br>Goodrich Contr<br>Birmingham<br>The Radleys<br>Marston Green<br>West Midlands<br>B33 0HZ<br>United Kingdom                                         | QUOTATION<br>rol Systems                       | Notification<br>Sales Order<br>Quote Date<br>Customer PO<br>Inconterms<br>Payment Terms<br>Ship to:                                   | Face 1 of                                                                    |
| SERVICE<br>Goodrich Contr<br>Birmingham<br>The Radleys<br>Marston Green<br>West Midlands<br>B33 0HZ<br>United Kingdom<br>Sold to:                             | QUOTATION<br>rol Systems                       | Notification<br>Sales Order<br>Quote Date<br>Customer PO<br>Incoterms<br>Payment Terms<br>Ship to:                                    | Page 1 of                                                                    |
| SERVICE<br>Goodrich Contr<br>Birmingham<br>The Radleys<br>Marston Green<br>West Midlands<br>B33 0HZ<br>United Kingdom<br>Sold to:<br>Workscope: RE<br>Part No | QUOTATION<br>rol Systems                       | Notification<br>Sales Order<br>Quote Date<br>Customer PO<br>Incorrms<br>Payment Terms<br>Ship to:                                     | Page 1 of                                                                    |
| SERVICE<br>Goodrich Contr<br>Birmingham<br>The Radleys<br>Marston Green<br>West Midlands<br>B33 0HZ<br>United Kingdom<br>Sold to:<br>Workscope: RE<br>Part No | QUOTATION<br>rol Systems                       | Notification<br>Sales Order<br>Quote Date<br>Customer PO<br>Incoterms<br>Payment Terms<br>Ship to:<br>Serial Num<br>Material<br>Labor | Der                                                                          |

**Documents** tab will allow you to download a copy of the repair quote and other order documents in PDF format.

Please contact your **Customer Support Representative (CSR)** for assistance if your documents do not display properly.

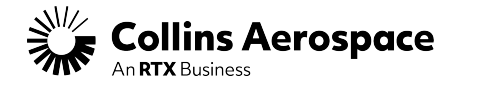

## THANK YOU

#### CONTACTS

Customer Portal Support Team Email: <u>customer.portal@collins.com</u>

For 24/7 global AOG please contact: 1-877-808-7575 (within U.S.) 1-860-654-2500 (outside U.S.)

Collins Business Contacts: https://www.collinsaerospace.com/support

Collins Customer Portal FAQ and Support: https://www.collinsaerospace.com/support/help/Customerportal-help

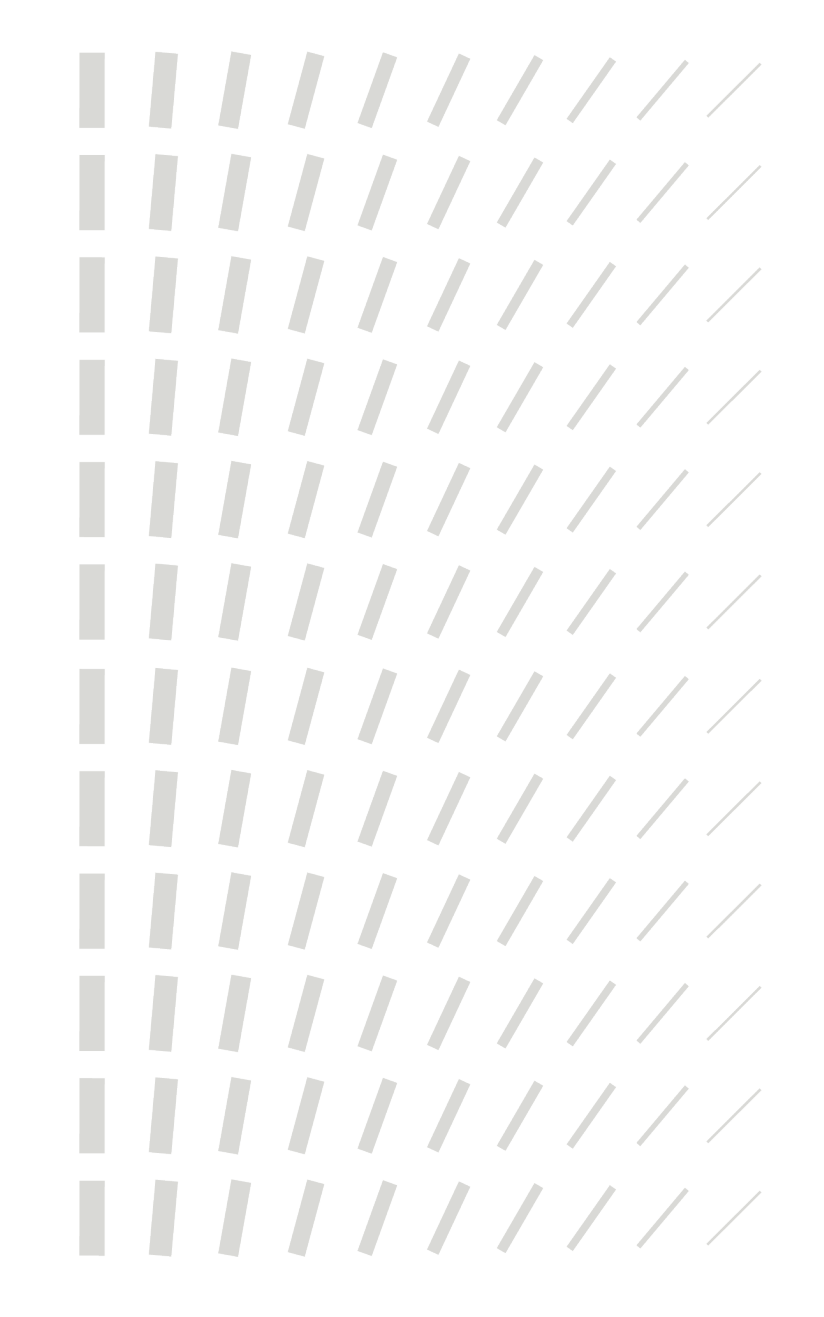

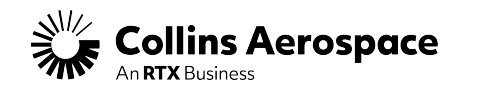